## HƯỚNG DẪN SỬ DỤNG PHÀN MỀM TUYỀN SINH - DÀNH CHO PHHS

## I. Đối với học sinh đi theo phân tuyến do Phòng GDĐT quy định.

1. Khi học sinh được phân tuyến về trường xong, PHHS sẽ nhận được mã hồ sơ và mã bảo mật qua tin nhắn điện thoại, PHHS đăng nhập vào trang **tuyensinhthuduc.vn** 

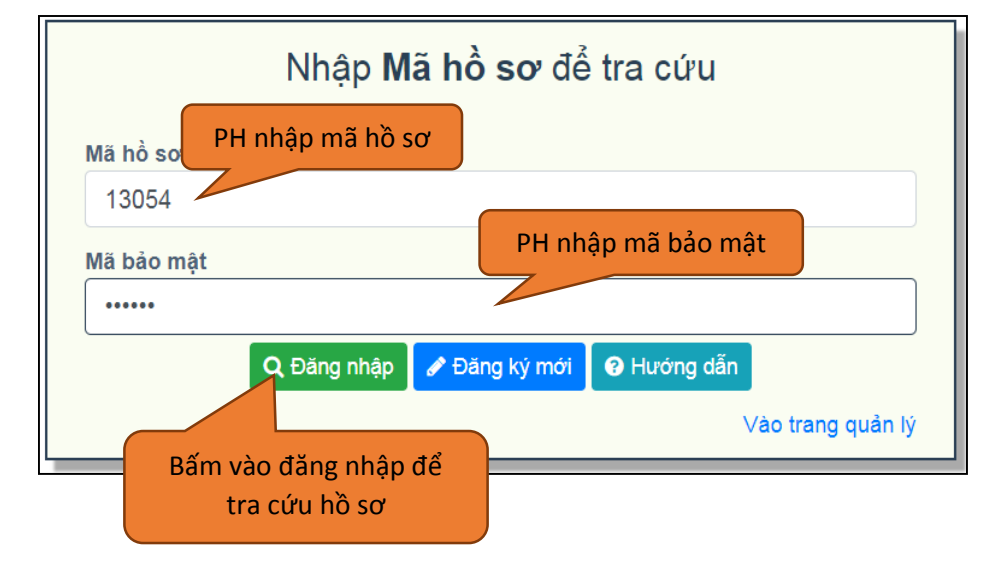

2. PH xem thông tin về HS, về trường được phân tuyến, đăng ký chọn Nguyện vọng(nếu có), chọn Loại hình lớp(nếu có), khai báo hồ sơ đính kèm(nếu có); Đồng thời xác nhận <u>Đồng ý</u> hoặc <u>Không</u> <u>đồng ý</u> vào trường theo phân tuyến.

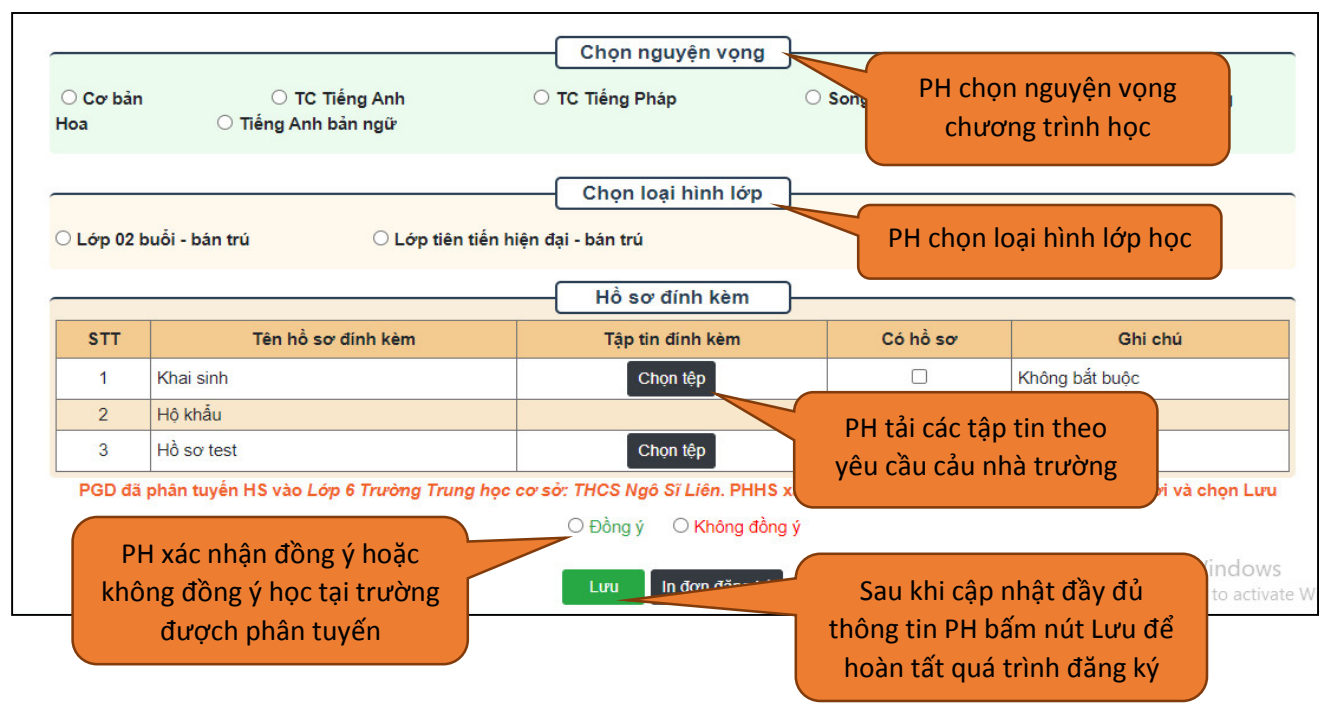

3. Nếu PHHS đồng ý cho HS vào học theo trường được phân tuyến, thì giai đoạn sau là chờ kết quả xác nhận của nhà trường.

## II. Đối với PH học sinh trường Mẫu giáo/Mầm non và PH đăng ký học trường điểm(không phân tuyến).

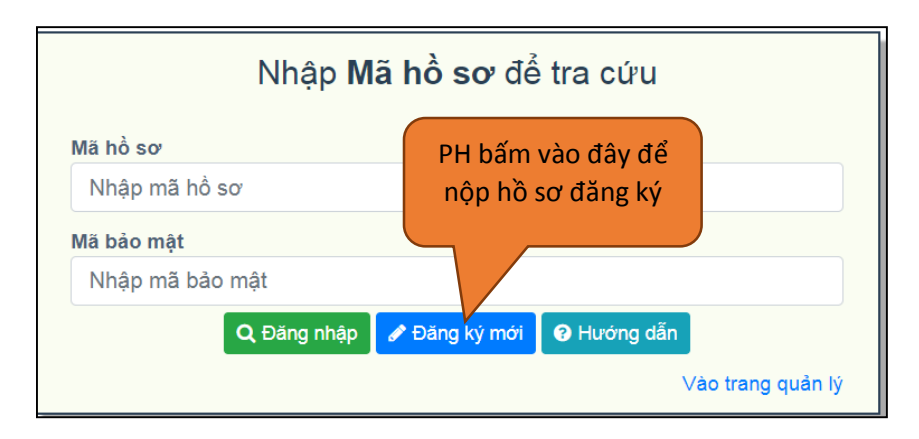

1. PH vào trang tuyensinhthuduc.vn, bấm vào nút Đăng ký mới

2. PH nhập đầy đủ các thông tin, chọn trường rồi bấm vào nút **Lưu** để nộp hồ sơ. Giai đoạn sau là chờ kết quả xét duyệt của nhà trường.